|              | 目           | 录        |    |   | 录 |
|--------------|-------------|----------|----|---|---|
|              | 第一章 产品简     | 简介及速查手册  |    |   |   |
| 1 产品简介       |             |          | 1  |   |   |
| 2 结构及安装说明 .  |             |          | 1  |   |   |
| 2.1 GVN50/51 | 的外部结构       |          | 1  |   |   |
| 2.2 GVN50/51 | 的安装说明       |          | 4  |   |   |
| 2.3 使用简介     |             |          | 5  |   |   |
| 2.3.1 按键     | 律的功能介绍      |          |    |   |   |
| 2.3.2 主要     | 夏页面介绍       |          |    |   |   |
| 2.4 进入模拟状    | 态           |          | 8  |   |   |
|              | 第二章 GVN50/5 | 1的基本导航操作 |    |   |   |
| 1 开机定位       |             |          | 10 |   |   |
| 1.1 开机       |             |          | 10 |   |   |
| 1.2 定位       |             |          | 11 |   |   |
| 1.3 机器提示工    | 」星信号不好时的操作  |          | 11 |   |   |
| 2 查找目的地      |             |          | 12 |   |   |
| 2.1 移动地图     |             |          | 12 |   |   |
| 2.2 使用查询功    | 能           |          | 13 |   |   |
| 2.3 输入文字的    | 操作          |          |    |   |   |
| 3 自动选路       |             |          |    | _ |   |

PDF 文件以 "FinePrint pdfFactory Pro" 试用版创建 <u>http://www.pdffactory.com</u>

| GPS语音写願謨決 - 4 向目的地导航 | } |
|----------------------|---|
| 第三章 GVN50/51 的高级导航操作 |   |
| 1 保存位置 21            |   |
| 1.1 保存航点             |   |
| 1.2 测量航点的平均位置        | 2 |
| 1.3 查找航点和向所查航点导航     | 2 |
| 1.4 编辑航点             |   |
| 1.5 删除航点             |   |
| 2 查找功能 25            | j |
| 2.1 查找城市             |   |
| 2.2 查找地址             |   |
| 2.3 查找路口             |   |
| 3 航线操作 28            | ; |
| 4 地图页面的操作 30         | ) |
| 4.1 地图页面的显示布局        | ) |
| 4.2 设置地图页面的显示信息      | 2 |
| 4.3 测量距离             |   |
| 4.4 关闭 GPS 35        |   |
| 5 行程信息页面的操作          | 3 |
| 6 当前航线页面的操作 37       | 7 |
| 7 信息页面的操作 38         | } |

| 日录 |  |
|----|--|
|    |  |

 7.1 GPS 信息页面的操作
 38

 7.2 系统信息
 40

 7.3 详图信息
 40

#### 第四章 系统设置

| 1 | 系统设置   |            | <br> | <br> | <br> | <br> | <br> | <br> | <br> | <br> |  | <br> |  | <br>  | <br> |  |  | <br>43 |
|---|--------|------------|------|------|------|------|------|------|------|------|--|------|--|-------|------|--|--|--------|
| 2 | 向导设置   |            | <br> | <br> | <br> | <br> | <br> | <br> | <br> | <br> |  | <br> |  | <br>  | <br> |  |  | <br>44 |
| 3 | 选路设置   |            | <br> | <br> | <br> | <br> | <br> | <br> | <br> | <br> |  | <br> |  | <br>  | <br> |  |  | <br>45 |
| 4 | 时间设置   |            | <br> | <br> | <br> | <br> | <br> | <br> | <br> | <br> |  | <br> |  | <br>  | <br> |  |  | <br>45 |
| 5 | 安全设置   |            | <br> | <br> | <br> | <br> | <br> | <br> | <br> | <br> |  | <br> |  | <br>  | <br> |  |  | <br>46 |
| 6 | 航迹记录设置 | <u></u> ∃. | <br> | <br> | <br> | <br> |      | <br> | <br> | <br> |  | <br> |  | <br>• | <br> |  |  | <br>46 |
| 7 | 语言设置   |            | <br> | <br> | <br> | <br> | <br> | <br> | <br> | <br> |  | <br> |  | <br>  | <br> |  |  | <br>47 |
| 8 | 接口设置   |            | <br> | <br> | <br> | <br> | <br> | <br> | <br> | <br> |  | <br> |  | <br>  | <br> |  |  | <br>47 |
|   |        |            |      |      |      |      |      |      |      |      |  |      |  |       |      |  |  |        |

#### 附 录

| 附录 A | 技术指标      | 48 |
|------|-----------|----|
| 附录B  | GPS 介绍    | 50 |
| 附录C  | 常见问题及解决方法 | 52 |
| 附录D  | 声明事项      | 53 |

GVN50/51 GPS语音导频模块

# 第一章 产品简介及速查手册

1、产品简介

GVN50/51 是集成了 GPS 全球卫星定位系统、电子地图和导航地图以及 导航软件的车载卫星智能导航模块,可实现车辆位置的精确定位,并给驾 驶员提供最合理的行驶路线建议和语音导航提示等功能。

它可以通过 RGB (GVN50) 或 AV (GVN51) 信号与任何显示屏或者 DVD 设备连接,从而以简便、灵活、低廉的方式实现车载影音娱乐系统与 GPS 智能导航功能的完美结合。

2、结构及安装说明

2.1 GVN50/51 的外部结构

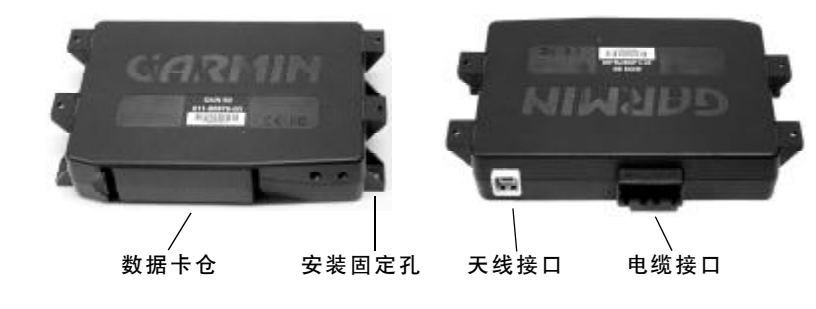

# GVN50 管脚功能定义:

| 信号           | 管 脚    | 功能        | 注 释                         |
|--------------|--------|-----------|-----------------------------|
| 由:\          | 20     | 12\/      | 内部时钟备用电源                    |
|              | 20     | 127 预续庆宅  | 10~36V <1mA @13V            |
| 打火电源 ACC     | 10     | 12V 开关电源  | 主电源                         |
|              |        |           | 10~36V <500mA @13V          |
| 地            | 9, 19  | 系统接地      |                             |
| 串行信号输出       | 17     | 向计算机传送数据  | 0~3V 输出电平, some concern     |
| Em C II (1 + |        |           | about 5V over distance (6m) |
| 串行信号输入       | 7      | 与计算机连接    | 晶体管输入电路                     |
| 倒车灯          | 18     | 倒车信号      | 12V when in Reverse         |
| 速度脉冲         | 8      | 速度脉冲信号    |                             |
| 遥控接收供电输出     | 16     | 给外接遥控器提供电 | 3V 输出                       |
| 遥控信号输入       | 6      | 外接遥控器信号输入 | TTL 输入                      |
| 红            | 3      | 红色信号输出    | 0 ~ 0.7V, 75 ohm            |
| 绿            | 14     | 绿色信号输出    | 0 ~ 0.7V, 75 ohm            |
| 蓝            | 4      | 蓝色信号输出    | 0 ~ 0.7V, 75 ohm            |
| 同步信号         | 13     | 视频合成同步信号输 | TTL — 正负信号均可                |
| 视频地          | 5      | 视频信号接地    |                             |
| 左声道          | 1      | 声音输出      | 0.5 ~ 1.0V RMS, 1K ohm      |
| 右声道          | 11     | 声音输出      | 0.5 ~ 1.0V RMS, 1K ohm      |
| 音频地          | 2      | 音频信号接地    | ohm                         |
| 空            | 12, 15 | 没有连接      | ohm                         |

# 产品简介

2

\_\_\_\_\_

PDF 文件以 "FinePrint pdfFactory Pro" 试用版创建 <u>http://www.pdffactory.com</u>

GVN50/51 GPS语音导频模块

GVN51 管脚功能定义:

| 信号            |     | 管     | 脚     | 功    | 能            | 注释                          |
|---------------|-----|-------|-------|------|--------------|-----------------------------|
| 由:\           | 2v  | 2     | 0     | 121/ | 持续供由         | 内部时钟备用电源                    |
|               | 2 V | 2     | 0     | 12 V | 行块穴屯         | 10~36V <1mA @13V            |
| 」<br>「大火由酒 AC | 20  | 1     | 0     | 12V  | 开关由          | 主电源                         |
|               | .0  | •     | 0     | 12 V | バスモ45        | 10~36V <500mA @13V          |
| 地             |     | 9,    | 19    | 系    | 统接地          |                             |
| 串行信号输!        | щ   | 1     | 7     | 向计質  | 机传送数据        | 0~3V 输出电平, some concern     |
|               | ц   | •     | '     | 问归并  | 1/117/2321/6 | about 5V over distance (6m) |
| 串行信号输。        | λ   | 7     | 7     | 与计   | 算机连接         | 晶体管输入电路                     |
| 倒车灯           |     | 1     | 8     | 倒    | 车信号          | 12V when in Reverse         |
| 速度脉冲          |     | Ű     | 3     | 速度   | 脉冲信号         |                             |
| 遥控接收供电轴       | 渝出  | 1     | 6     | 给外接遥 | 誈器提供电        | 3V 输出                       |
| 遥控信号输。        | λ   | 6     | 6     | 外接遥控 | 器信号输入        | TTL 输入                      |
| 视频信号          |     | 1     | 3     | 视频   | 信号输出         | AV 信号输出                     |
| 视频地           |     | Ę     | 5     | 视频   | 信号接地         |                             |
| 左声道           |     | 1     | 1     | 声    | 音输出          | 0.5 ~ 1.0V RMS, 1K ohm      |
| 音频地           |     | 2     | 2     | 音频   | 信号接地         |                             |
| 一             |     | 3,4,1 | 1,12, | ъ    | 右连拉          |                             |
| 2             |     | 14,   | 15    | 反    | 17 년 13      |                             |

3

PDF 文件以 "FinePrint pdfFactory Pro" 试用版创建 <u>http://www.pdffactory.com</u>

2.2 GVN50/51 的安装说明

安装建议:

 1、安装主机时,应将主机水平放置,以保证内部陀螺仪能够正确的 测量出方向的变化。同时要将主机固定在车内的某个地方,防止汽车行驶 或颠簸时大幅度摆动,影响系统正常运行。

2、安装主机的时候还要注意数据卡槽的方向,要能够方便地取出主机内的数据卡,以便于日后对系统软件或地图进行升级。

3、安装天线时,请尽量将天线放置在完全可视天空下,以便于接收 GPS卫星信号。如果天线放置在车窗下面,请注意汽车车窗是否贴有金属 材质隔热膜,某些类型的膜能够屏蔽 GPS卫星的信号。

4、按照电缆管脚定义进行连接。打火电源 ACC 和电池电源 +12V 一定 要分别接到相应的位置:速度脉冲信号建议也接到汽车相应的输出位置, 这样可以使得机器再在隧道等 GPS 卫星信号不好的地方,能够自动启用陀 螺仪进入推航状态,从而保证连续的导航功能。

5、外接遥控接收器要安装在车内的明显地方,最好是汽车前面的位置,不要有遮挡,防止遥控器操作失灵。

6、本机不防水,请在清洗车辆时注意防水。

产品简介

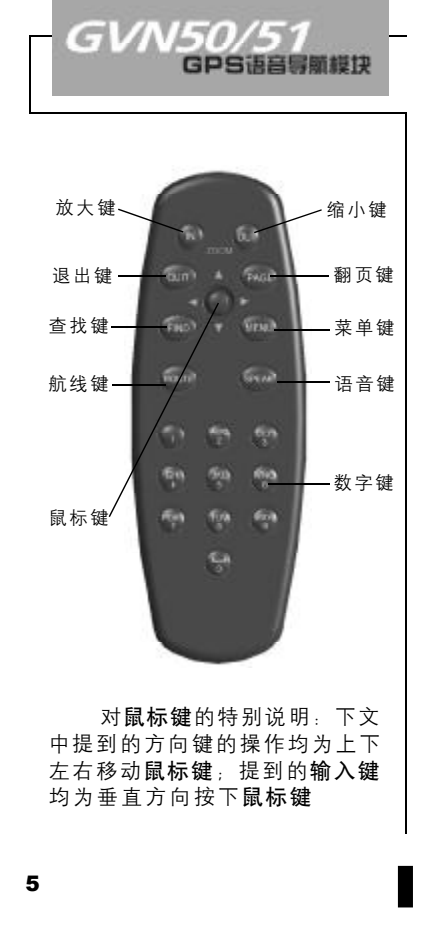

### 2.3 速查手册

2.3.1 按键的功能介绍

遥控器上导航功能所使用的按键及其主要功能介绍:

**菜单键**(MENU) — 打开当前页面的功能菜单,连续按两次将显示信息窗口。

**语音键(SPEAK) —** 对导航信息或者状态进行语音提示。

**退出键**(QUIT) — 让屏幕显示返回到前一画面或关闭弹出的窗口, 或 者恢复数据区域的前一个值。

方向键(上下左右移动鼠标键)一 用于移动屏幕上的光标位置。

翻页键(PGAE) 一 循环显示各个主页面。

**输入键**(垂直方向按下**鼠标键**) 一 激活光标所选择的区域,从而确认 菜单操作或数据的输入;按住此键2秒钟可以将当前的位置存储下来。

**放大/缩小键**(ZOOM in/out) — 在地图页面上进行放大或缩小的调整。 **查找键**(FIND) — 查找兴趣点、地址、路口、航点、城市等目标点。 按住此键将显示最近的查找记录。

航线键(ROUTE) — 对当前导航的航线进行设置,或新建航线以及查

看航线列表。

0-9 一 输入文字, 字母, 数字的按键。

2.3.2 主要页面介绍

GVN50/51 导航仪有三个主页面(见图1):地图页面、行程信息页面和 当前航线页面(仅在选定目标导航时显示)。在接近转弯时,还会出现一 个转弯提示页面。您可以使用**翻页键**(PAGE)或**退出键**(QUIT)在它们之间切 换。这里仅对这几个页面进行简单的介绍,下一章将为您描述详细的操 作说明。

开机后,机器将自动进入地图页面,在地图页面中可以显示各种道路、兴趣点等地图数据,也可以显示方向、速度、距离、时间信息,以 及路线向导信息等。在地图页面您还可以进行测量距离,安排地图页面的显示布局等操作。

按下**翻页键**(PAGE)后,则进入行程信息页面,在此页面您可以看到包括里程、速度、时间、方向等数据信息。

当您选择了目的地,并正在向那里导航前进时,还会增加一个当前航线 的页面,其中显示了沿途每一个转弯的情况,以及到达该转弯处的距离、在 途时间和到达时刻。

#### 产品简介

6

PDF 文件以 "FinePrint pdfFactory Pro" 试用版创建 http://www.pdffactory.com

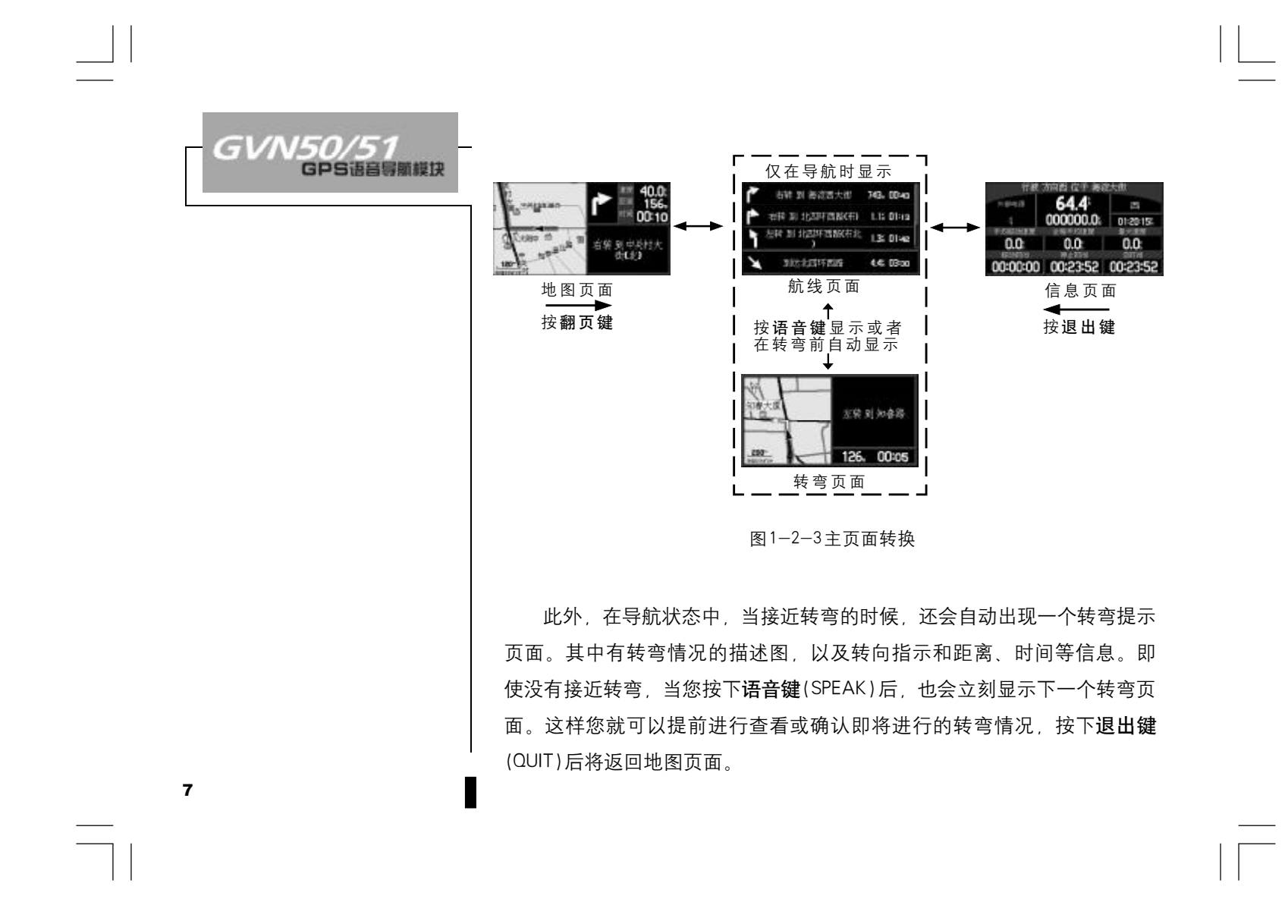

*提示*:除了上面介绍的几个主页面之外,机器中还有查找页面、航线页面、GPS 信息页面、系统设置页面等许多功能页面。每个页面都有本页的选项菜单,其中包括本页的功能选项或者子页面,您可以通过按下**菜单键** (MENU)来打开选项菜单,通过**方向键**在选项或子页面间切换。

2.4 进入模拟状态

对于车载导航仪来说,必须在户外实际定位后进行移动,才能实现导航的操作。GVN50/51为我们提供了一种模拟导航的工作模式,它可以为我们 模拟出实际的导航效果。这对于我们在车库停车场或其他没有 GPS 信号的地 方练习使用机器或做演示,都是个很有用的帮助。而且在模拟模式下,GPS 的接收功能将被关闭,这会提高机器的响应速度,同时减小了耗电。

进入模拟工作模式的方法如下:

1) 在地图页面中按**菜单键**(MENU)打开选项菜单(见图 1-2-4)。
 2)移动**方向键**选择"关闭 GPS",再按下**输入键**(ENTER)确认(见图 1-2-5)。
 3) 机器将关闭 GPS 接收功能,进入模拟工作模式。

*注意*:模拟状态并不能用来做真实的导航。

产品简介

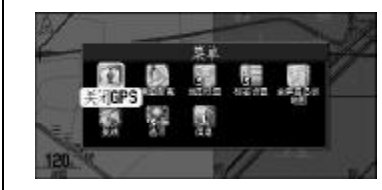

图 1-2-4

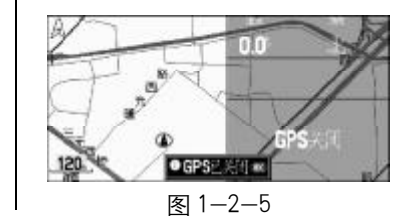

GVN50/51 GPS语音导照模块

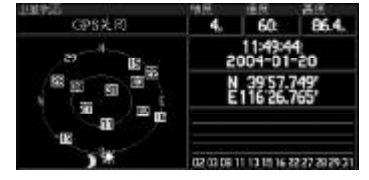

图 1-2-6

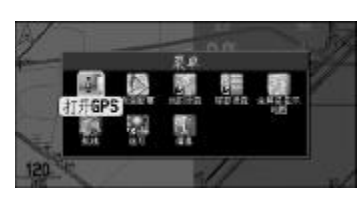

图 1-2-7

9

在模拟状态下, 按两次**菜单键**(MENU), 再按下**输入键**(ENTER)确认进入 GPS 信息页面(见图1-2-6), 在页面正上方将会显示当前速度的数值为0。 向上或向下按动**方向键**, 将会增加或减少模拟速度的数值, 每按动一次, 速 度的数值将改变10公里/小时。向左或向右按动**方向键**, 将会改变模拟的 运动方向, 每按动一次, 方向将会改变1度。当然您也可以持续向某个方 向按住**方向键**, 从而可以快速的改变相应的模拟数值。

如果要退出模拟状态返回到正常的工作模式,只要在地图页面的选项菜 单中选择"打开 GPS"(见图 1-2-7)就可以了。

# 第二章 GVN50/51的基本导航操作

使用 GVN50/51 进行导航的基本步骤包括开机定位、查找目的地、自动选路和向目的地导航。下面就对这几个步骤中的操作和出现的情况进行说明:

1、开机定位

在开始导航前,请将您的显示屏安装好,并放在易于操作且又不遮挡视 线的地方。确保 GPS 的天线不受遮挡,并能够看到开阔的可视天空。这是因 为车载导航仪是需要靠直接接收卫星信号来提供导航信息的,所在位置的 天空可视情况将决定其进入定位状态的速度。GPS 信号不能穿过岩石、建筑、 人群、金属等障碍。因此,为得到最佳定位效果应尽量在天空开阔处使用。

1.1 开机

发动汽车将自动启动 GVN50/51 电源供给,再按屏幕上或遥控器上**电源** 键即可。在开机画面结束后,将显示读取数据卡的页面,初次使用时读取 数据卡的时间较长,这取决于数据卡中的地图数据量。随后,将显示警告 页面和地图版权信息,提醒您注意使用时的安全。经过 20 秒钟后,自动进 入地图页面。当然,您也可以按动**输入键**(ENTER)快速跳过这几个页面。

### 基本导航操作

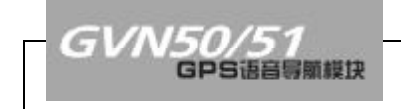

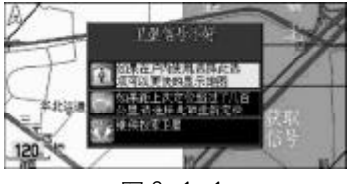

图 2-1-1

11

1.2 定位

在开机后,车载导航仪将自动捕捉 GPS 卫星信号来计算您的位置。第一次使用大约需要2分钟左右定位,以后将只需要15~45秒钟就可以定位。

从地图页面中就可以知道现在是否已经定位。地图页面中的黑色三角符 号表示您的位置,如果在三角符号上同时在闪烁着问号,则表示您的车载 导航仪还没有定位,同时在导航信息栏中将显示"正在锁定卫星"。如果问 号消失,导航信息栏中显示"准备导航",那么就表示您的车载导航仪已经 成功定位了。

#### 1.3 机器提示卫星信号不好时的操作

如果几分钟没有接收到卫星信号,或者接收到的卫星信号不足以定位, 将会出现一个窗口来提醒您定位困难(图 2-1-1)。此时,有三个选项可选: 关闭 GPS、重新开始搜索和继续搜索卫星。您可以上下移动**方向键**来选择某 个选项,然后按下**输入键**(ENTER)确认。各选项的作用如下:

关闭 GPS:如果您在车库或封闭停车场中使用车载导航仪,建议您关闭 GPS 接收功能。从上一小节的说明中,我们已经知道在受到遮蔽的情况下是 无法接收到足够的 GPS 卫星信号的,而且关闭 GPS 可以减少耗电,同时减轻 接收机的工作负荷而使得显示屏幕的刷新和操作的响应更加迅速。在关闭

GPS 后,机器同时进入模拟工作模式。关于模拟工作模式的说明,请参见 〈第一章2.4 进入模拟模式〉中的相关内容。

重新开始搜索:如果您长期没有使用您的车载导航仪,就需要选择此 选项进行重新定位。

继续搜索卫星:如果只是因为车载导航仪的天线临时受到了遮挡的话, 您可以选择继续搜索卫星,当天线的遮挡去除后或者您移动到了接收环境 更好的地方,机器就会继续捕捉到卫星信号。

您也可以通过 GPS 信息页面来查询当前 GPS 卫星分布情况和信号强度等 信息,相关操作请参见〈第三章第七节信息页面的操作〉中的内容。

2、查找目的地

本车载导航仪提供了两种查询目的地的方法:如果您知道目的地的大 致位置,可以直接移动地图来查找目的地;如果您只知道目的地的名称,可 以使用本机提供的查询功能来查找目的地。

2.1 移动地图

使用移动地图来查找目的地的前提是,您对目的地的情况有了大致的 了解。向任意方向按动**方向键**,地图上将会出现一个箭头,我们可以继续

### **基本导航操作**

使用方向键来控制箭头的位置,而地图也会随着箭头的位置而变化。

按动**方向键**移动地图,直到找到目的地。目的地可以是地图中的表示宾 馆、饭店、学校、医院等图标(我们在后面将其称为"兴趣点")也可以是道 路或者任意位置。用**方向键**箭头移动到地图中的图标上,图标的名称将被 突出显示,再按下**输入键**(ENTER)将可以查看该点的详细情况。

如果您觉得地图移动的速度不够,您可以先按**缩小键**"一",将地图缩 小后再移动地图(地图左下角的比例尺将随着您的按键而变化),当箭头移 到目的地附近的时候,再按"+"**放大键**将地图放大,就可以详细察看目的 地周围的情况了。

如果您希望返回到当前的位置,按下**退出键**(QUIT)就可以退出移动地图 状态回到当前位置了。

2.2 使用查询功能

当您只知道目的地的名称时,您可以使用机器的查询功能来进行查找。 可查找的对象包括城市、街道、交叉路口和兴趣点。我们将像宾馆、饭店、 医院、学校等等这样的位置点统称为"兴趣点"。

查找兴趣点的步骤如下:

1) 按下查找键(FIND)打开查找窗口(见图 2-2-1), 其中显示了各种可以

GVN50/51

图 2-2-1

▼ 孝近当前位置

图 2-2-2

查找的目的地类型, 第一行的图标是大类, 下面两行是兴趣点的子类;

2) 用**方向键**将的光标移动到要查找的类型上,然后按下**输入键**(ENTER) 确认打开目标列表(见图 2-2-2);

3)机器默认将按照与当前位置的距离,从近到远来排列出兴趣点列表,选择界面左上角的按钮还可以选择当前类型的子类;(见图 2-2-3)

4)选择界面中上方的按钮,可以选择按照名称进行查找,或者以其他地方为中心进行按距离查找(见图 2-2-4);

5)选择界面右上方的按钮"筛选",可以继续输入文字进行筛选(见图 2-2-5),输入文字的方法请参见本小节下面的内容;

6) 当列表中出现了要前往的目的地后,将光标移动到该条目上,然后 按下**输入键**(ENTER)确认,将显示该点的详细情况。

*注意*:在"最近查找记录"中不再提供筛选功能

2.3 输入文字的操作

在使用 GVN50/51 的过程中,您可能经常会需要进行输入文字的操作, 在这里我们统一进行说明。

1) 输入文字的键盘包括英文字母、数字和拼音, 默认的输入字符是拼

# 基本导航操作

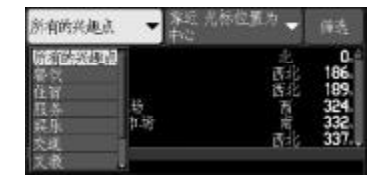

图 2-2-3

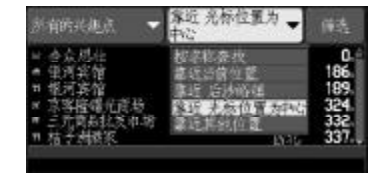

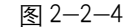

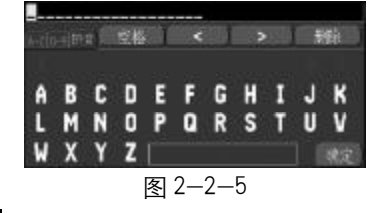

冬

#### GVN50/51 GPS语音导版模块

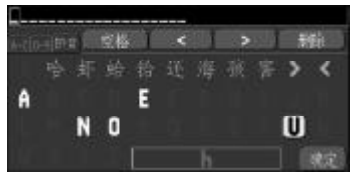

图 2-2-6

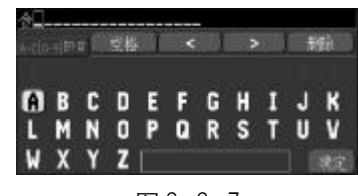

图 2-2-7

15

音,您可以使用**方向键**在左上方的标签之间进行切换;

2)我们以输入"合"字为例,按动方向键将黄色的光标移动到字符"h"上;
3)按下输入键(ENTER)确认,键盘下方的拼音显示框中将显示出一个深黄色的"h",同时键盘的上方会显示出相应的文字,同时自动将不符合拼音规则的字符屏蔽掉;(见图 2-2-6)

4) 用**方向键**将光标移动到字符 "e"上,再按下**输入键**(ENTER)确认,键 盘中将会显示最常用的以 "he" 为拼音的文字;

5)用**方向键**将光标移动到"合"字上,再按下**输入键**(ENTER)确认,这 个字就会出现在相应的文字输入框中(见图 2-2-7);

6)如果在输入拼音的过程中,您想取消刚刚输入的拼音字符,您可以将 光标移动文字行最右侧的绿色的 "<"符号上,再按下**输入键**(ENTER)确认就 可以删除最后输入的拼音字符;

7)如果键盘中出现的文字中没有您希望输入的字,您可以用**方向键**将光 标移动到键盘中绿色的">"符号上,然后按下**输入键**(ENTER),键盘中将显 示出其他拼音相同的文字,这样可以多次变换显示出的文字,直到出现您 所希望的字,您也可以将光标移动到文字行中最前面的绿色的"<"符号上, 再向回查找已显示过的文字;

8) 如果选择"删除"按钮,将从输入框中删除光标所在的字符,如果选

择 "空格" 将在输入框中输入一个空格,如果选择白色的 "<" 或 ">" 将 可以调整输入框中要输入文字的位置(见图 2-2-8);

9) 输入英文字符或者数字的方法与此类似。

3、自动选路

在刚刚进行的查找目的地的操作中,我们已经可以看到目的地的详细 情况页面了(图见2-3-1)。在这个页面中有目的地的名称、类型、有些还 包括地址和电话信息。页面底部有3个按钮,分别是"另存为航点"(显示 为一面小旗帜)、"在地图上显示"和"导航"这三个按钮。

选择"另存为航点"的按钮,可以将该点保存在航点的列表中,有关于航点的操作请参见〈第三章第1节:保存位置〉中的相关内容。

如果您还想再察看一下目的地附近的地图,您可以用方向键选择"在 地图上显示"的按钮,按下输入键(ENTER)确认后将显示出地图(见图 2-3-2)。这个页面上部有个信息栏,左边是目标与当前位置的距离和角度,右 边是目标点的位置坐标(默认为经纬度坐标)。按下**菜单键**(MENU)后,将出 现本页的选项菜单(见图 2-3-3),其中包括"测量距离"和"指向主地图", 相关操作请参见〈第三章第4.2节设置地图〉的相关内容。【指向主地图的 作用是由此级页面回到主地图页面】

#### **基本导航操作**

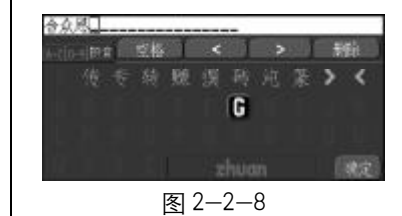

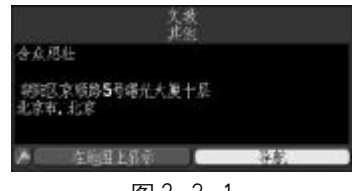

图 2—3—1

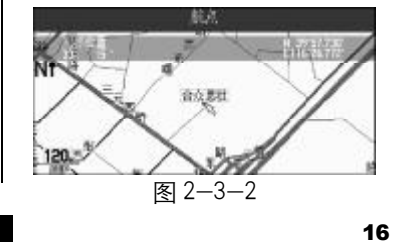

PDF 文件以 "FinePrint pdfFactory Pro" 试用版创建 http://www.pdffactory.com

GVN50/51 GPS语音导频模块

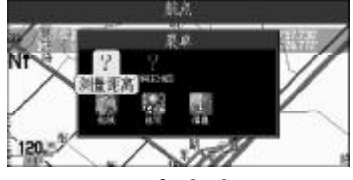

图 2-3-3

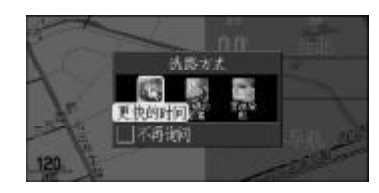

图 2—3—4

17

*提示:*此页面的"航线""选项""信息"三个选项在大部分的选项菜 单中都有。这三个选项与在主页面按下**菜单键**(MENU)出现页面的第二行选 项功能相同。具体操作见第三章第三节:航线操作、第七节:信息页面操 作及第四章:系统设置的内容。

如果要让机器选择出一条前往目的地的道路,就用**方向键**选择"导航" 按钮,然后按下**输入键**(ENTER)确认。机器这时会弹出一个窗口询问您希望 的选路方式(见图 2-3-4):是按照"更短的时间"来选择,还是按照"更 短的路程"来选择,或者是"直线导航"。如果您选择了页面中的"不再询 问"的选项,在此后的选路操作后将不再询问选路方式,而按照系统设置 页面所设定的选路方式来计算路线,您也可以在系统设置页面中恢复机器 对选路方式的询问。关于系统设置页面的操作,请参见〈第四章第三节选 路设置〉中的相关内容。

● 更短的时间:机器将尽量选择道路状况比较好的快速路,例如北京的各个环路。

● 更短的路程: 机器将选择能够到达目的地的路程最短的路线。

● 直线导航:机器将从当前位置以一条直线的方式直接向目的地导航。 用方向键选择希望的选路方式后,再按下输入键(ENTER)确认,机器将 开始进行计算道路。屏幕的左下方将有一个动画来表示正在计算的状态。 计算道路的时间随着与目的地的距离,以及路况的复杂程度不同而不同。 如果您要中断计算道路的操作,按下**航线键**(RTE),选择"取消计算" 的选项,然后再按下**输入键**即可。

在计算结束后,机器将自动切换到地图页面,同时对第一个需要转弯的 情况进行语音提示和文字提示。

*提示:*如果您是通过移动地图的方式查找目的地的话,返回的地图页面将显示的是目的地附近的地图,您需要再按一次**退出键**(QUIT),就可以显示当前位置附近的地图了。

4、向目的地导航

既然机器已经为我们选择好了路线,又已经将第一处转弯的情况报告给 我们,我们就可以按照机器的指示出发了。

在地图页面中,可以看到页面左侧蓝色的转向指示、页面右侧当前的速 度、与下一转弯处的距离、到达下一转弯的时刻和所需的在途时间,以及 行驶的向导文字等信息。用粉红色描出的道路就是机器为我们选择好的路 线(见图 2-4-1)。

在接近下一个转弯之前,机器会用语音提示转弯的情况,同时还会自动

#### 显本导航操作

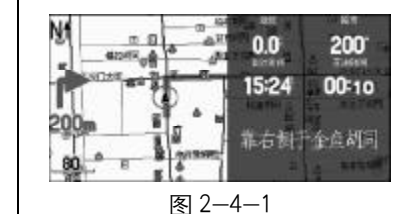

GVN50/51 GPS语音导航模块

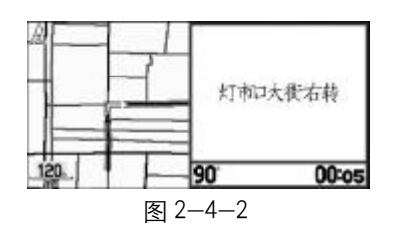

出现一个放大的转弯提示页面(见图 2-4-2),其中有转弯情况的描述图,以 及转向指示和距离、时间等信息。大多数情况下,这样的提示会出现两次, 一次是距离转弯较远时提示,一次是接近转弯时提示。此外,当您按下语 音键(SPEAK)后,也会立刻显示下一个转弯页面。这样您就可以提前进行查 看或确认即将进行的转弯情况,按下退出键(QUIT)后将返回地图页面。

注意:为了您的安全,建议您在驾车行驶中不要操作您的车载导航仪。

*提示:*在我们前往目的地的途中,机器会通过语音为我们及时提醒驾驶所需要注意的多种信息。这里对其中的几个内容进行一下补充说明。

 1) 对于城市中的快速路(如城市环路)来说,如果是有主辅路之分的话, 在需要从辅路进入主路的时候,机器会提醒需要保持左侧;同样,在需要从 主路进入辅路的时候,机器也会提醒需要保持右侧。以做好出主路的准备。

2) 当您在城市快速路的主路上行进时,如果前方有去往辅路的出口, 而您还需要在主路上继续行驶的话,机器也将会提醒您保持左侧,以免被 准备出主路的汽车所干扰。

3)如果出现了非预期的情况(如临时交通管制)而导致无法按照机器为 您选择的路线行驶时,机器会自动为您重新选择路线。当然,您也可以在

系统设置中将此自动功能关闭,而改为手动重新选路。

本机的地图信息中包含了部分道路是否禁行等信息,但是不包含道路中是否有隔离带的信息,所以您需要根据当前的具体情况进行驾驶。

5) 在行驶中,机器会显示您当前所在的道路名称,也会显示下一条道路的名称。由于有一部分道路并没有正式的名称,所以在机器中会统一将它们都简称为"路"。

6) 当您进入环岛时, 机器还会提醒您应该从第几个出口驶出环岛。

7) 在本说明书中,将转弯、进出主辅路的路口、环岛等统称为转弯处。

最后,当接近目的地的时候,机器还会提醒即将抵达目的地,以及目的 地位于我们的哪一侧。至此,您已经了解到了如何使用GVN50/51 车载导航 仪来进行基本的导航。在下面的章节中,将为您介绍机器的其他功能以及 各种设置的含义和方法。

#### **基本导航操作**

| GVN50/51<br>GPS语音导顺模块            |
|----------------------------------|
|                                  |
|                                  |
| → 005<br>★ 515                   |
| N 99 57.748 93.<br>E 1 16 26.763 |
| (約定 本田田三山田宗 二) 第三                |
| 图 3—1—1                          |
|                                  |
|                                  |
|                                  |

# 第三章 GVN50/51的高级导航操作

除了在上一节中介绍的选路导航功能之外, GVN50/51 还有许多其他功能, 我们将在这一节中为您详细说明。

#### 1、保存位置

如果您希望将某个特殊的位置保存下来,比如家的位置、单位的位置 或者某一个风景点的位置,GVN50/51可以帮您非常便捷的做到这一点。在 说明书此后的内容中,我们把由您自己保存的点称为"航点",机器一共可 以保存498个航点。

1.1 保存航点

1) 按下**输入键**(ENTER)保持2秒钟,将打开新建航点页面,其中显示了 航点的符号、名称、坐标、高度等信息(见图 3-1-1);

2) 再次按下**输入键**(ENTER)选择"确定"按钮后,新的航点将被保存在机器中,同时返回地图页面;

3)如果您想取消保存航点的操作,在出现标记航点的窗口后,按下**退** 出键 (QUIT),机器将询问您是否确认要删除新建的航点,用**方向键**选择"是"

的按钮,再按下**输入键**(ENTER)确认,将返回地图页面,同时删除新建立的 航点;

4)如果您在出现标记航点的窗口后,按动了除退出键(QUIT)的其他键, 然后才按下退出键(QUIT),机器将会自动把新建立的航点记录在机器中。

1.2 测量航点的平均位置

如果您希望能够更加精确的记录下某一点的位置,您可以在这一点上 停留一段时间,使用机器提供的求平均功能,这样机器会自动将这段时间 内的测量结果进行平均,具体方法如下:

1) 在上面标记航点的窗口中,按下**菜单键**(MENU)打开选项菜单,然后 用**方向键**选择其中的"取平均位置"选项(见图 3-1-2);

2) 按下**输入键**(ENTER)确认后将打开计算平均位置的窗口(见图 3-1-3), 其中显示了测量的次数,当前的定位精度、平均后的坐标数值和高度;

3) 再次按下输入键(ENTER)机器就会将该航点的坐标更新为平均后的坐标。

1.3 查找航点和向所查航点导航

除了上一节所介绍的查找兴趣点之外,使用机器提供的查询功能您还随 时查看自己保存过的航点。操作步骤如下: 高级导航操作

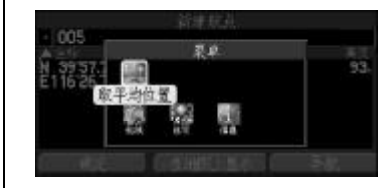

图 3—1—2

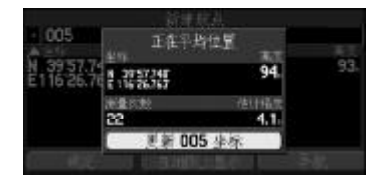

图 3—1—3

1) 按下**查找键**(FIND) 打开查找窗口,用**方向键**将的光标移动到"航点" 上;(见图 3-1-4)

2)按下输入键(ENTER)确认后,将打开航点的列表,机器默认是按照与 当前位置的距离从近到远来排列航点的,您也可以选择界面右上方的按钮 来按名称进行查找,或者以其他地方为中心进行按距离查找;

3) 当列表中出现了所要查找的航点后,用**方向键**将光标将移动到要查 找的航点上;

4)按下输入键(ENTER)确认后,将显示该航点的详细信息,您也可以选择屏幕上的"在地图上显示"的按钮,来查看到该航点附近的地图情况(见图 3-1-5)。

5) 如果您希望向所查找的航点导航的话,用方向键选择屏幕上的"导航"按钮,再按下输入键(ENTER)确认后,机器将开始为您选择去往该航点的路线。

#### 1.4 编辑航点

对于航点的各种属性信息,您都可以进行编辑修改,包括航点的表示 符号、航点名称、坐标数值和高度。编辑的操作可以在保存航点时进行,也 可以通过查找功能来编辑已经保存在机器中的航点。操作步骤如下:

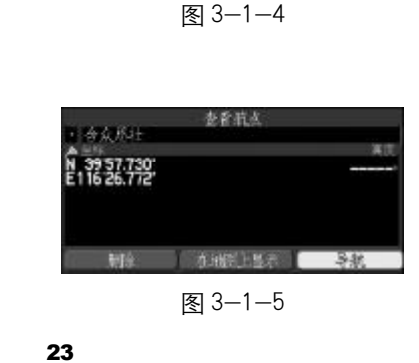

GVN50/51

GPS语音导频模制

1) 通过标记航点的操作,或者通过查找功能的操作,打开航点的详细 信息窗口(见图 3-1-5);

2) 用方向键将黄色的光标移动到您所希望编辑的区域;

3)如果是编辑航点符号,按下输入键(ENTER)后将出现一个符号列表 (图 3-1-6),您可以上下按动方向键在其中选择希望使用的符号,再次按下 输入键(ENTER)后完成编辑;

4)如果是编辑航点名称、坐标或者高度,按下**输入键**(ENTER)后将打开 输入键盘页面,您可以按照(第二章2.3输入文字操作)介绍的方法来进行 编辑;

5) 如果要结束航点的编辑, 按下退出键(QUIT)即可。

1.5 删除航点

1) 按照上面查找航点的方法打开航点列表,上下按动**方向键**选择要删除的航点后,按下**菜单键**(MENU)打开选项菜单(见图 3-1-7);

2) 上下移动**方向键**选择"删除航点",按下**输入键**(ENTER)后机器将会询问您是否确认删除的操作;

3) 用**方向键**选择"是"后再按下**输入键**(ENTER)确认,将完成删除操作, 选择"否"就将取消删除的操作;

#### 高级导航操作

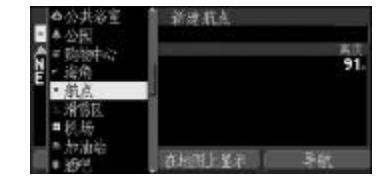

图 3—1—6

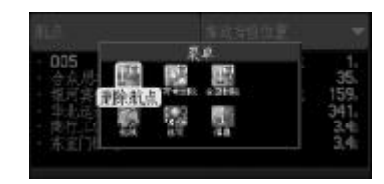

图 3—1—7

GVN50/51 GPS语音导频模块

|                                                | -         | 金枝 |    |    |
|------------------------------------------------|-----------|----|----|----|
| 5.<br>1. 1. 1. 1. 1. 1. 1. 1. 1. 1. 1. 1. 1. 1 | - 2. 28.0 | Đ: | A. |    |
|                                                | 0 1       |    | 5  | 10 |
|                                                | No.       | 34 |    |    |

图 3—2—1

4)在第一步中,如果选择"按符号删除"将会把与当前航点符号一致的航点都删除,如果选择"全部删除",将会把航点列表中的所有航点都删除。
5)此外也可以选择要删除的航点后按下输入键(ENTER),在出现的查看航点页面后选择左下角的"删除"选项。

2、查找功能

在前面的章节中,我们已经使用过了机器提供的查找功能来查找兴趣点 和航点,在本节中我们将为您介绍查找功能的其他操作。按下**查找键**(FIND) 就可以打开查找页面(见图 3-2-1),第一个选项为"最近查找记录",选择 该选项后将列出最近查找过的各种信息。用**方向键**可以浏览查找过信息条 目,在某一条信息上按下**输入键**将可以查看更详细的信息。

**提示**:如果您按住**查找键**(FIND)2秒钟将直接进入"最近查找过的地方"的页面。

2.1 查找城市

查找城市的相关说明和操作步骤如下:

1) 在查找页面中, 用方向键将光标移动到"城市"上;

2) 按下**输入键**(ENTER)将按照与当前位置的距离打开城市列表,您还可 以看到各城市与当前位置的方向和距离(见图 3-2-2);

3)上下按动**方向键**将光标移动到希望查看的城市名称上,再按下**输入** 键(ENTER)确认将打开该城市的信息页面(见图 3-2-3);

4)您可以选择"导航",机器将为您计算出从当前位置到达该城市的路线,选择"在地图上显示"就可以查看该城市的地图情况,您还可以选择"另存为航点"(显示为符号一面小旗帜)将该城市点的位置保存到航点列表中;

5) 同查找兴趣点、航点一样,您也可以通过输入名称来查找城市,在 城市列表页面中选择右上角的按钮"筛选"就可以选择"按名称查找"了, 您还可以选择以其他位置为中心按距离来查找城市。

2.2 查找地址

查找地址功能可以帮助您直接找到相应的街道。查找地址的步骤如下:

1) 在查找页面中, 用方向键将光标移动到"地址"上;

2) 按下输入键(ENTER)确认将打开查找地址的页面(见图 3-2-4);

3) 用**方向键**将光标移动到"街道"右边的输入框中,再按下**输入键** (ENTER)就可以按照第二章 2.3 中介绍的方法输入街道的名称(见图 3-2-5);

#### 高级导航操作

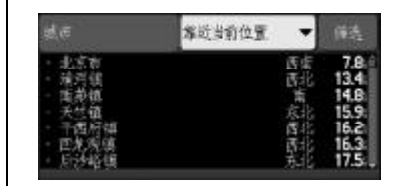

图 3-2-2

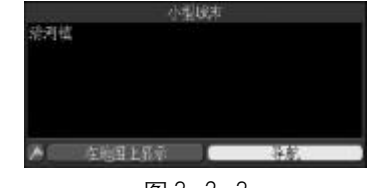

图 3—2—3

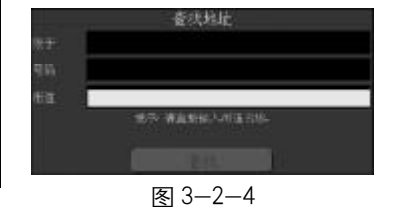

*提示:*机器默认的街道名称不用删除,直接输入您需要查找的街道即可。

4) 输入完成后, 选择输入键盘中的"确定"按钮将完成输入操作;

5) 用**方向键**将光标移动到"号码"右边的输入框中,用同样的方法输入数字0,然后确认返回到前一界面;

6) 用**方向键**将光标移动到屏幕下方的"查找"按钮上,并按下**输入键** (ENTER)确认,机器将自动为您查找到符合名称的街道。

7)您可以用方向键选择其中某一个路段,然后按下输入键(ENTER)就可以查看街道的信息(见图 3-2-6),您也可以选择"导航"让机器计算出一条前 往该街道的路线,也可以选择小旗子的按钮将该街道的位置保存到航点表中。

提示:

● 地图中的街道被其中的路口分为多段,所以您在查找结果中可能会看
 到同一街道的不同路段。

● 如果多个城市都有您要查找的街道,建议您在"限于"右边的输入框
 中输入街道所在城市的名称,这将减少多余的查找结果。

● 本机地图中不包含门牌号信息,所以在上面的第5步中建议您在"号

GVN50/51

图 3-2-5

图 3-2-6

王府井大街 北京町, 北京, 中国(86)

27

库德国主席前

GPS语音导频模块

码"的一栏中输入"0"。

● 本机目前不支持"邮政编码"功能。

2.3 查找路口

查找路口的功能可以帮助您快速找到两条指定街道的交叉路口,查找路口步骤与查找地址的方法很相似,这里将简单为您说明。

1) 在查找页面中,用**方向键**将光标移动到"路口"上,再按下**输入键** (ENTER)进入查找路口的页面(见图 3-2-7);

2) 在第一条街道和第二条街道的两个输入框中输入街道的名称,如果 需要的话也可以在"限于"的输入框中输入街道所在的城市。

3)选择屏幕下方的"查找"按钮后,将出现查找的结果;

4) 用方向键选择要查找的路口,再按下输入键(ENTER)就可以查看该路口的信息(见图 3-2-8)。您也可以选择"导航"让机器计算出一条前往该路口的路线,也可以选择小旗子的按钮将该街道的位置保存到航点表中。

3、航线操作

按下**航线键**(RTE)将打开航线选项的菜单。只有您已经选择了目的地并 让机器计算好路线之后(我们称之为导航状态),所有的选项才都是可选的。

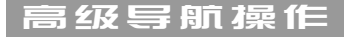

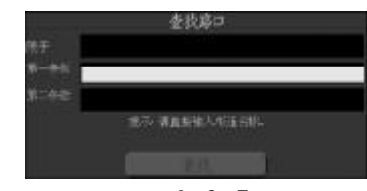

图 3—2—7

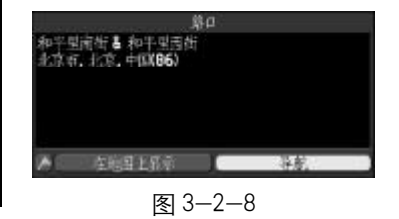

GVN50/51 GPS语音导频模块

|   | († Hst | 当前航线:<br>(但 到 合) | a.gg.ifi |  |
|---|--------|------------------|----------|--|
| 國 |        | 願                | B        |  |
|   | 14     | W.               | 額        |  |

图 3-3-1

29

根据这些选项的名称您就可以知道它们的作用。用**方向键**可以在各选项中移 动光标,然后再按下**输入键**(ENTER)确认,将启用该选项的功能(见图 3-3-1)。 也可以在任何页面下,按下**菜单键**(MENU)打开选项窗口,在其中都会有一个 "航线"的图标。用方向键选中它,然后按下**输入键**(ENTER)也将进入航线页面。

选择"重新计算",机器将重新选择当前位置到目的地的路线。如果机器正在计算道路,此选项将变为"取消计算"。

选择"停止导航",将停止当前的路线导航。当您停止当前的导航后,该选项将变为"恢复导航",您可以恢复刚刚停止的导航路线。

选择"途经点",您可以依次在去往当前目的地的途中插入多个需要途 经的位置。您可以"使用地图"添加,也可以"查找"添加。

选择"绕路",您可以指定绕路的距离,然后让机器重新计算一条路线。 选择"返回起点",机器将会从当前位置选择出一条返回起点的路线。 选择"选路设置",将进入与计算路线相关的一些设置。详见第四章第 三节。

选择"新建",机器将让您选择新建航线的起点和终点,您可以使用机器的查找功能或者在地图中直接指定起点或终点。如果机器正处于搜索卫星的状态,将无法进行选择起点的操作,而直接以机器的当前位置作为起点。 选择"航线列表",将打开航线的列表,您在此前保存过的航线都会在

PDF 文件以 "FinePrint pdfFactory Pro" 试用版创建 http://www.pdffactory.com

这里找到,机器一共可以保存50条航线。关于航线列表有以下几种操作:

● 上下移动**方向键**可以浏览所有的航线,同时航线的长度和耗时将显示 在屏幕底部。

● 按下输入键(ENTER) 后将直接使用该航线来导航。

● 按下**菜单键**(MENU)将打开本页面的选项菜单,用**方向键**和输入键 (MENU)您就可以使用这些选项。通过这些选项,您可以重新命名所选择的 航线,也可以删除所选择的航线,此外还可以选择"全部删除"一次将所 有保存的航线都删除。

选择"保存",机器将会把当前选择的路线保存在航线列表中,以便于您将来可以再次利用该路线来导航。

4、地图页面的操作

从前面的介绍中可以看出,地图页面为我们提供了许多导航信息,而且 它是我们接触最多的页面。您可以对地图页面做一些设置,以符合您个人 的习惯。

4.1 地图页面的显示布局

在地图页面中, 屏幕左侧是地图, 其中显示了当前位置(黑色的三角)、

高级导航操作

GVN50/51 GPS语音导照模块

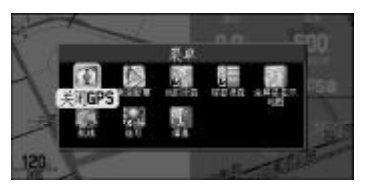

图 3—4—1

道路信息、兴趣点信息,以及比例尺等信息。当您使用**方向键**将光标移动 到某条路上或者兴趣点上时,该路或兴趣点的名称将会突出显示出来。

在比例尺的下方如果显示"详图"就表示当前所显示的位置有详细的城 市地图,您可以按动**放大键**"+"来放大地图;如果在比例尺下方显示"过 度放大"就表示即使再放大也没有更详细的地图信息了。

在屏幕的右侧是信息标签,其中可以显示当前车载导航仪的状态,例如 "正在锁定卫星"、"GPS关闭"、"准备导航"等信息。如果您正处于导航状 态时,该位置将显示行驶所需要的向导信息;如果您在普通行驶状态中(没 有选择目的地),该位置将显示当前街道的名称和下一路口横向街道的名称。

改变地图页面显示布局:

1) 在地图页面中,按下菜单键(MENU)打开选项菜单(见图 3-4-1);

2)用方向键选择"全屏幕显示地图",再按下输入键(ENTER)确认,地 图将以全屏幕的方式显示,同时该选项将改变为"显示地图和导航信息", 如果您再次选择此选项将恢复原来的显示界面;

3) 在选项菜单中,还可以选择"标签设置"对屏幕右侧的信息标签显 示效果进行设置,标签设置分为"不导航时"和"导航时"两种情况,标 签类型可以选择"宽标签","窄标签"和"压缩"标签,还可以按下菜单

键(MENU)选择"标签高级设置"选项来自定义标签。通过调节屏幕下方的 滑块可以调节标签的透明度(见图 3-4-2)。

4) 按下退出键(QUIT)结束设置返回到地图页面。

4.2 设置地图页面的显示信息

1) 在地图页面中,按下菜单键(MENU)打开选项菜单;

2) 用**方向键**选择"设置地图",再按下**输入键**(ENTER)确认,地图页面的右侧将显示出地图设置页面的选项(见图 3-4-3);

3) 左右移动**方向键**,可以在不同的设置子页面间切换,上下移动**方向** 键可以选择某一子页面内的设置选项;

4)选择要更改的设置,再按下输入键(ENTER)将打开该设置的选项列表;

5) 上下移动方向键选择新的设置选项, 然后按下输入键(ENTER)完成设置;

6) 按下退出键(QUIT)结束设置返回到地图页面。

下面向您说明一下各选项的作用:

●详细程度:包括最大、较大、一般、较小和最小。选择"最大"后, 在地图页面将会显示更多的,但是这将会降低地图的刷新速度,而且在某 些区域过密集的信息将不易于观察地图情况,您可以根据您的实际情况进 高级导航操作

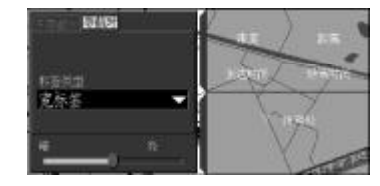

图 3—4—2

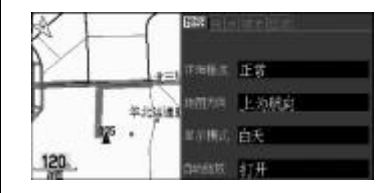

图 3—4—3

GVN50/51 GPS语音导照模块

行设置。

● 地图方向:包括上为北和上为航向。选择"上为北"后,地图将以上北下南、左西右东的固定方向来显示;选择"上为航向"后,地图页面的上方将根据您的行驶方向变化而变化,同时在地图页面的左上角还会显示出一个指北针来指示北的方向。您可以根据自己的习惯来进行设置。

 ●显示模式:包括白天、夜间和自动。选择"白天"模式,地图将以 黑字来显示各种地图信息,选择"夜间"模式,地图将以黑底黄字来显示, 这样比较符合人的视觉习惯。选择"自动"模式,机器将根据实际的日出、 日落时间来切换白天和夜间的显示模式。

● 自动缩放:包括开、关。选择"开",在进行向目的地导航时,机器 将根据与下一转弯处的距离来自动缩放地图。选择"关",地图将不会自动 进行缩放,您仍然可以按动**缩放键**"+""-"来进行地图的缩放。

● 其他"线"、"点"、"城市"和"区域"的设置方法是相同的,在这里一起进行介绍。对于这四个子页面中的选项,您可以设置它们的文字大小和最大缩放的比例尺。当地图当前的比例尺超过了最大缩放所设置的比例尺数值,该选项所对应的信息将不会被显示;如果您将最大缩放设置为关闭,该选项也将不会被显示出来。对于这几个子页面的选项,您可以从名称上就知道它们所代表的地图数据。这里为您解释一下"航迹记录"的

含义: GVN50/51 可以自动记录下您走的路,并在机器内形成轨迹,我们称 之为航迹。机器默认航迹记录的设置为"关闭",也就是不显示。如果您设 置好航迹记录的显示比例尺,这些轨迹将以虚线的形式显示在地图中。

*提示*:建议您将关于最大缩放的选项都设置为"自动",机器将会根据 情况为您选择比较合适的比例尺。如果您希望将设置恢复为默认值的话, 按下**菜单键**(MENU)将会出现一个窗口。选择"恢复本页出厂设置"后,按 下**输入键**(ENTER),则当前子页面的所有设置将恢复到出厂时的状态;选择 "恢复所有地图设置"后,按下**输入键**(ENTER),则所有地图设置页面的选项 都将恢复到出厂时的设置状态。

4.3 测量距离

在地图页面中,您还可以测量任意两点之间的直线距离,具体操作如下: 1)在地图页面中,按下**菜单键**(MENU)打开选项菜单:

2) 用**方向键**选择"测量距离",再按下**输入键**(ENTER)确认,当前位置 (黑色的三角符号)将会出现一个箭头(见图 3-4-4);

3)向待测位置移动方向键,则在当前位置和待测位置之间将会有一个 虚线连接起来,同时在屏幕的上方将显示出箭头位置(待测位置)与当前位

#### 高级导航操作

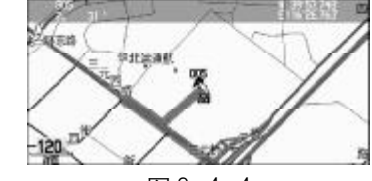

图 3-4-4

置的距离和方向,以及待测位置的坐标数值(见图 3-4-5);

4)如果您要测量距离的起点并不是当前位置,您可以用方向键将箭头
 移动到其中一个待测位置上,再按下输入键(ENTER)则测量的起点就改为箭
 头所在的位置了。

5) 如果您要退出测量距离的操作,按下退出键(QUIT)就可以了。

4.4 关闭 GPS

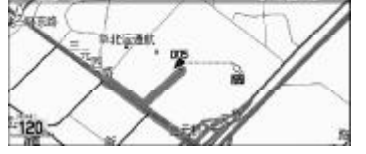

GVN50/51 GPS语音导频模拟

图 3-4-5

35

在〈第一章2.4 开机定位〉中,我们已经为您介绍过关闭 GPS 接收功能 后,可以进入模拟状态。

1) 在地图页面中,按下菜单键(MENU)打开选项菜单;

2) 用**方向键**选择"关闭 GPS",然后按下**输入键**(ENTER)确认,机器会有 提示出现在屏幕下方,再次按下**输入键**(ENTER)将关闭提示信息;

3) 在关闭 GPS 后, 该选项的位置将变为"打开 GPS", 当您到户外需要 使用车载导航仪时, 您可以通过该选项来重新打开 GPS 接收功能。

*提示:*对于某些操作,机器会有一些提示信息出现,就像刚刚介绍过的 GPS 被关闭的提示,该提示将一直存在屏幕的下方,您可以通过按下**输入键** (ENTER)来关闭这些提示。 在关闭 GPS 接收功能后,机器将自动进入到模拟工作模式。在此状态下,您可以模拟出在户外使用 GVN50/51 的效果。也就是说,您可以使用机器计算道路的功能来选择路线,还可以模拟出沿途行驶的情况。

在关闭 GPS 后,如果您选择目的地导航,机器将询问是否进行模拟行 驶。如果您选择"是",机器将模拟出在户外使用的情形。如果选择"否", 将不进行模拟导航。在模拟导航的时候,您可以进入 GPS 信息页面,然后向 上按动方向键,每按动一次方向键,速度的数值将增加10 公里 / 小时。设 置到适当的速度后,您可以再按动翻页键(PAGE)或退出键(QUIT)回到地图页 面来查看模拟的效果。当然,只有在关闭 GPS 之后,才可以设置模拟速度。

*提示:*您可以随时按下**航线键**(RTE),选择"停止导航"来停止当前正 在进行的导航。

5、行程信息页面的操作

在行程信息页面(图 3-5-1)显示了当前行驶方向和时间,以及速度和行 驶里程。在页面的下部还显示了平均移动速度、全程平均速度、最大速度、 移动时间、停止时间和总时间等数据。

在页面右上角有个里程记录的选项,您可以单独记录下某一段的行驶里

#### 高级导航操作

#### 

图 3-5-1

# GVN50/51 GPS语音导照模块

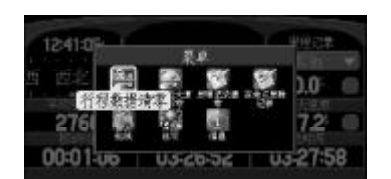

图 3-5-2

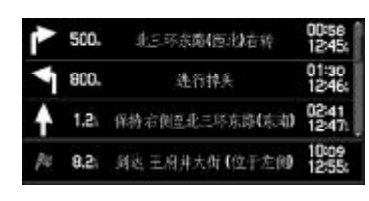

图 3-6-1

37

程,把它放在某一条里程记录中。

如果您希望重新记录这些数据,您可以按下**菜单键**(MENU)打开本页面 的选项菜单(见图 3-5-2),选择"仅将最大速度清零",将会把最大速度的 数值设置为0;选择"里程记录清零",将会把里程记录中的数据清零;选 择"行程数据清零",将会把除最大速度和里程记录之外的所有数据都设置 为0;选择"重命名里程记录"可以为里程记录进行命名。

*提示*.1.数据框内的实心方块的作用也是将数据框内的数据清零(移动 光标到实心方块处,按输入键(ENTER)确认,即可将数据清零)。

2. 里程记录的数据框中可以选择最近3次的里程记录显示。

6、当前航线页面的操作

在〈第一章2.3.2 主要页面介绍〉中我们提到过,如果选择了目的地进 行导航时,还会自动出现一个当前航线页面(见图 3-6-1),其中显示了沿 途每一个转弯的情况,以及到达该转弯处的路程、在途时间和到达时刻。屏 幕最下方显示的是终点的信息。

您可以上下移动**方向键**来查看各个转弯处的情况,如果按下**输入键**将 打开光标所选择的转弯处的提示页面,其中有转弯情况的描述图,以及转 向指示和距离、时间等信息(见图 3-6-2)。在实际(或模拟)行驶中,这个转 弯提示页面将在接近转弯前自动出现。

7、信息页面的操作

信息页面包括 GPS 信息,系统信息,解锁区域和详图信息四部分信息。 您可以在任何时候按下**菜单键**(MENU),然后选择"信息"进入信息页面。您 也可以在任何时候连续两次按下**菜单键**(MENU)将直接进入信息页面。

7.1 GPS 信息页面的操作

如果您希望知道当前天空中 GPS 卫星的分布情况,以及 GVN50/51 目前 捕捉到了多少颗 GPS 卫星的信号,可以在 GPS 信息页面直观的看到这些信息。

在信息页面中,移动**方向键**选择 "GPS 信息",然后按下**输入键**(ENTER) 确认,将进入 GPS 信息页面(见图 3-7-1)。

在 GPS 信息页面中, 屏幕上方显示了卫星状态、精度、速度、高度等信息。

屏幕左侧显示了当前 GPS 卫星的分布图,卫星分布图描绘了在您所处的 位置仰望天空所能看到的 GPS 卫星。卫星以其编号的形式在分布图中出现, 接收到信号后卫星的编号将会有方框为底来显示。外边的圆表示地平线, 高级导航操作

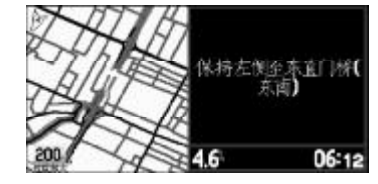

图 3-6-2

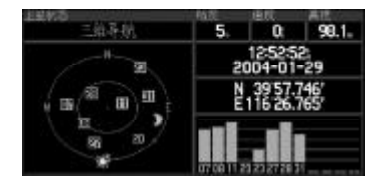

图 3—7—1

GVN50/51 GPS语音导顺模块

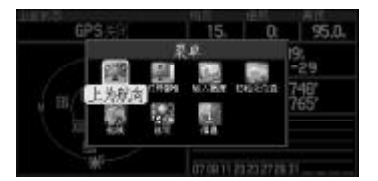

图 3—7—2

内部的小圆表示头上天空45度角的范围。在定位后,卫星分布图中还可以 显示出当前太阳和月亮的位置。

卫星分布图的上面是状态显示栏,其中可以显示例如"三维导航"、"GPS 关闭"、"正在获取卫星信号"等信息。当本车载导航仪与您车上的速度脉 冲信号相连之后,如果车辆进入桥下、隧道等GPS信号受遮挡的地方,机器 将自动启用内部的陀螺仪来识别方向的变化,同时使用速度脉冲信号来推 算位置的变化。这种情况我们称之为"推航状态"。您可以通过观察GPS信 息页面中的状态栏里的文字显示,就能够知道系统是否已经进入了"推航 状态"。机器识别陀螺仪和速度脉冲的信号,需要进行一段时间的"学习" 过程,也就是经过几次推航之后,其推航的精度会有所提高。

屏幕的右侧显示了当前的日期、时间和坐标数值,以及当前各颗 GPS 卫 星的信号强度。信号强度以竖条的形式显示在各卫星号的上面,信号越强 竖条就会越长。如果竖条是空心的,就表示刚刚捕捉到这颗卫星,还没有 完全解算出该卫星的详细信息。要确定您的位置,GVN50/51 必须能够接收 到3 颗以上的卫星才可以。

按下**菜单键**(MENU)将打开 GPS 信息页面的选项菜单(见图 3-7-2),各选项的作用如下:

● 上为航向 / 上为北:此选项将改变 GPS 卫星分布图的方向,选择其中

一个后,选项的位置将自动变为另外一个。

● 打开 GPS/关闭 GPS:此选项将打开或者关闭 GPS 的接收功能。

● 输入高度:如果您的车载导航仪始终无法接收到足够的卫星信息,一直显示正处于"二维导航"状态,而您又知道当前的海拔高度,您就可以在这里输入高度的数值,从而提高 GPS 的定位精度。如果您的车载导航仪已经处于"三维导航"的状态时,该选项将变为不可选的(见图 3-7-3)。

● 初始化位置:如果您长时间没有使用您的车载导航仪,而导致了接收 机没有收到任何卫星信号,您就需要选择"初始化位置"来使您的车载导航 仪重新搜索卫星。初始化位置包括"自动定位"和"使用地图"两个选项, 选择"自动定位"机器将按卫星号逐颗捕捉 GPS 卫星,选择"使用地图"您 可以用箭头在地图上指出您大致所在的位置,以帮助机器更快的定位。

7.2 系统信息

连续两次按下**菜单键**(MENU)进入信息页面,移动**方向键**选择"系统信息",然后按下**输入键**(ENTER)确认,将打开系统信息的窗口(见图 3-7-4)。 在系统信息窗口中,可以看到车载导航仪的系统软件版本和机器的 ID 号。

7.3 详图信息

连续两次按下**菜单键**(MENU)进入信息页面,移动方向键选择"详图信

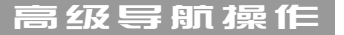

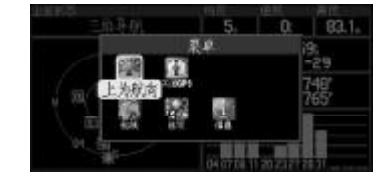

图 3-7-3

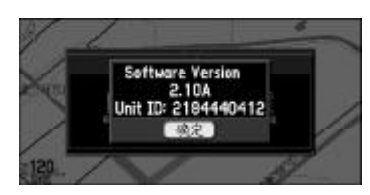

图 3—7—4

息",然后按下输入键(ENTER)确认,将进入详图信息的页面(见图 3-7-5)。 在详图信息页面中,您可以看到当前地图数据的版本和更新日期,以 及具有城市详细地图的列表。上下移动方向键可以浏览城市列表。在城市 名称前的输入框中,如果显示"√",则该城市的详细地图就会在地图页面 中被看到。按下输入键(ENTER)可以将"√"消除,那么该城市地图将不会 被显示出来了。再次按下输入键即可恢复显示。

按下菜单键(MENU)还可以选择一次性打开或关闭某些地图(见图 3-7-6)。

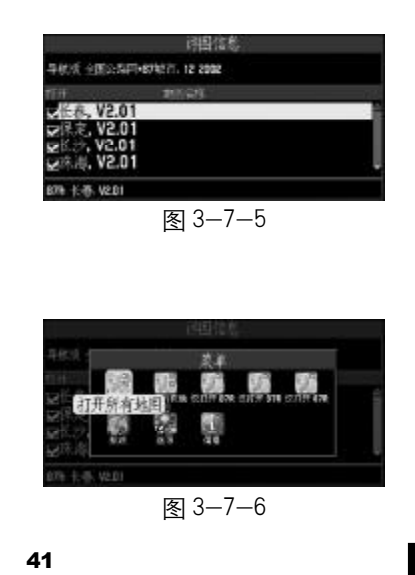

GVN50/51 GPS语音导脉模块

## 第四章 系统设置

在任何页面下,按下**菜单键**(MENU)打开选项窗口,在其中都会有一个"选项"的图标。用**方向键**选中它,然后按下**输入键**(ENTER)将进入系统设置。使用系统设置,可以对GVN50/51的工作方式进行设置,以符合您个人的习惯。

系统设置包括8个子页面,下表是各子页面的设置选项及内容。

- 系 统 色彩配置、单位、提示音和声音。
- 向 导 向导的工作方式,包括重新选路的设置和转弯提示的设置。
- 选路设置 选路方式、是否询问、选路方法、交通工具等。
- 时 间 时间格式、时区、日期、时间、日出时间和日落时间等。
- 安 全 安全模式。
- 航迹记录 航迹记录开关、航迹内存使用的百分比、清除航迹。
- 语 言 机器的显示界面的语言和声音的语种。
- 接 口 里程表波形选择及状态设置,倒车灯极性选择及状态设置。

更改系统各项设置的操作方法是一样的,我们这里统一做一下说明,然 后再分别介绍各选项的作用: 系统设置

GVN50/51

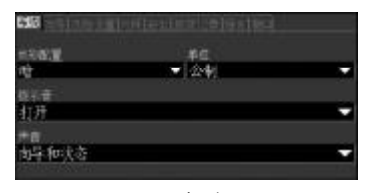

图 4—1

1) 左右移动方向键可以在系统设置的子页面之间进行切换;

2) 上下移动方向键可以选择某一子页面中的选项;

3) 当光标移动到要更改设置的选项上之后,按下**输入键**(ENTER)将打开 关于该选项的可选设置;

4) 上下移动方向键选择新的设置,再按下输入键(ENTER)确认将完成修改;

5)如果要将设置恢复到默认值,可以按下**菜单键**(MENU),选择"恢复本页出厂设置",按下**输入键**(ENTER)后,当前子页面的所有设置将恢复到出 厂时的设置状态。

1、系统设置(见图 4-1)

色彩配置:"亮"、"暗"、"自动"。此项设置将会改变选项窗口的背景颜色。 如果选择"自动",机器将根据实际的日出、日落时间自动切换背景的颜色。

单 位:公制、英制。

提示音:开/关。如果选择开,则在每次语音提示之前,将会有一响钟声。 声 音:向导和状态"、"航线向导"、"按**语音键**提示"。向导语音代表 在向目的地导航时的行驶指示语音;状态语音则表示当前接收机状态的提 示语音,例如"正在搜寻卫星","关闭GPS"等语音。选择"向导和状态", 那么对于导航向导和系统状态,机器都将启用语音提示;选择"航线向导",

那么机器仅在导航时有提示语音;选择"按**语音键**提示",则机器将不再自动播放语音,只有手动按下**语音键**(SPEAK)之后才播放当前应该播放的语音 信息。

2、向导设置(见图4-2)

偏离航线重新计算:"提示"、"自动 – 有提示"、"自动 – 不提示"、"关 闭"。如果没有按照机器选择的路线行驶,选择"提示",机器将提示需要 重新进行计算道路,由您来确认是否重新计算;选择"自动 – 有提示"后, 机器将进行提示,然后自动重新计算;选择"自动 – 无提示",机器将自动 重新计算而不进行提示;选择"关闭",将没有任何提示,也不重新计算。

转弯提示:"关闭"、"按语音键(SPEAK)提示"、"仅为自动"、"两者都 选"。选择"关闭"后,在您接近转弯时,将不再自动出现转弯提示的页面, 但是语音提示仍然有效;选择"按语音键(SPEAK)提示"后,只有按下语音 键(SPEAK)才会出现转弯提示页面;选择"仅为自动"机器将自动出现转弯 提示页面,但是按下语音键(SPEAK)后将不会出现该页面;选择"两者都选" 则表示机器会自动现实转弯提示页面,而且按下语音键(SPEAK)也会出现转 弯提示页面。

#### 系统设置

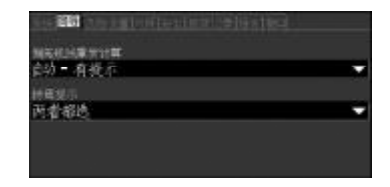

图 4-2

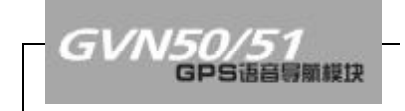

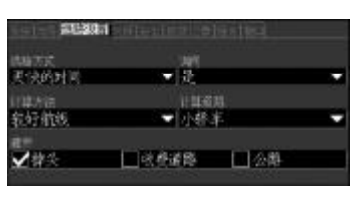

图 4-3

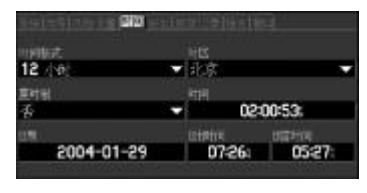

图 4-4

45

3、选路设置(见图 4-3)

选路方式:"更快的时间"、"更短的路程"、"直线导航"。各选项的作用 请参见〈第二章第3节自动选路〉中的内容。

询 问:是、否。如果选择"是",则在每次选路之前机器都会询问 采用哪一种选录方式;如果选择"否",机器在选路之前将不再询问,而是 按照在选路方式中的设置进行路线选择。

计算方法:"最佳航线"、"较好航线"、"快速计算"、"最快计算"。在这 里您可以设置机器选择路线的理想程度,好的路线其计算时间要长一些。 您可以根据实际情况在好路线与计算速度之间做出平衡。

交通工具:"小轿车"、"大卡车"、"公共汽车"、"紧急"、"出租车"、"邮 政车"、"自行车"、"步行"。选择适当的交通工具可以让您更加充分的利用 地图数据,例如有些街道仅允许特殊车辆的通过,这个选项可以减少选出 您无法通过的道路的现象。

避 开: 掉头、收费道路、公路。您可以在某个选项上按下**输入键** (ENTER)来选择该选项,选择后机器在计算道路时将尽可能不选择这样的情况。

4、时间设置(图4-4)

时间格式:可以选择以12小时或24小时来表示当前的时间。

时 区:默认为北京时间,如果您在别的时区使用,您可以选择"其他",然后在出现的"UTC 时差"选项中输入当地与格林威治时间的实际时差。

夏 时 制:自动、是、否。您可以设置当地是否有夏时制,以正确显 示时间。

时间、日期、日出时间、日落时间:GVN50/51 在定位后,将从 GPS 卫星数据中获得这四个数据的数值,这四个数据在每次定位后,都将自动更新您无须调节。

5、安全设置(见图4-5)

安全模式:开/关。考虑到您的驾驶安全,如果您开启安全模式,当您 开动汽车后,系统将关闭某些按键的功能,使您可以更加专心的驾驶。

提示:为了您的安全,请不要在驾驶中输入数据或者调整设备。

6、航迹记录设置(见图 4-6)

记录开关:开/关。在〈第三章4.2节设置地图页面的显示信息〉中, 我们已经为您介绍过,航迹就是您所走过的轨迹路线,如果您的机器记录了 航迹,您可以在地图页面中看到以虚线表示的航迹。如果您将记录开关设置

#### 系统设置

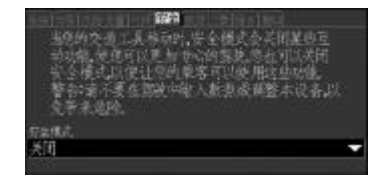

图 4-5

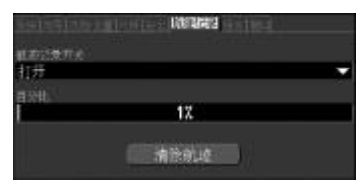

图 4--6

# GVN50/51 GPS语音导频模块

为"关",则机器将不再记录航迹。

百 分 比:显示航迹内存使用的百分比。当航迹存储满后,将从头开始覆盖。 机器可以记录最近大约十个小时左右的移动轨迹。

清除航迹:按下此按钮将删除已经机器中记录的航迹。

7、语言设置(见图 4-7)

文字语言:中文或英文。通过此选项可以将屏幕显示界面的文字设置为 中文或英文,但地图文字将不会发生改变。

声音语言:选择"中语",机器将用中文进行语音提示,选择"American English",机器将用英文进行语音提示。

8、接口设置(见图4-8)

里程表波形选择:正旋波或方波。根据机器所安装的不同车型选择不同 的波形。通常选择正旋波。

倒车灯极性: 高或低。根据机器所安装的不同车型选择不同的极性, 通常选择高。

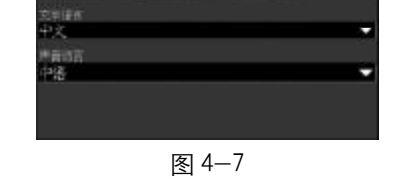

6**1**1

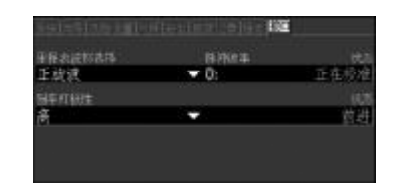

图 4-8

| 附  录                       | Bfst | 5 |
|----------------------------|------|---|
| 附录 A : 技术指标                |      |   |
| 物理指标:                      |      |   |
| 导航仪尺寸:154mm × 103mm × 31mm |      |   |
| 导航仪重量:215克                 |      |   |
| 温度指标:−20℃—70℃              |      |   |
|                            |      |   |
| 电气指标:                      |      |   |
| 工作电压:10—35V                |      |   |
| 工作电流:800mA                 |      |   |
| 静态电流:1mA                   |      |   |
| GPS 天线接口:GT5               |      |   |
| 功 耗:10W                    |      |   |
|                            |      |   |
| 定位指标:                      |      |   |
| 定位精度:小于15 米,95%            |      |   |
| 定位时间: 大约15秒(热启动)           |      |   |
| 大约45秒(冷启动)                 |      |   |
|                            |      |   |
|                            |      |   |

48

| |

| GVN50/51<br>GPS语音导频模块 | - |
|-----------------------|---|
|                       | ] |
|                       |   |
|                       |   |
|                       |   |

大约5分钟(自动定位) 速度限制:小于1850公里/小时 数据更新率:1次/秒

存储指标:

航点: 498 个

航线:50条

地图卡容量:128M

地图数据:

六市导航图:北京、上海、广州、深圳,长春,武汉 五省导航图:江苏、浙江、广东、福建、河北
可导航电子地图:338个城市
全国道路网:一个(含铁路和水系)
2800多个县级行政区界,
58万多个行政村。
各等级公路总里程超过了300万公里。
信息点丰富,超过100万个。

附录B: GPS 介绍

全球定位系统 (Global Positioning System – GPS) 是美国从本世纪70年 代开始研制,历时20年,耗资200亿美元,于1994年全面建成,具有在 海、陆、空进行全方位实时三维导航与定位能力的新一代卫星导航与定位 系统。经近10年我国测绘等部门的使用表明,GPS以全天候、范围广、精 度高、实时性好、无任何使用费等显著特点,赢得广大测绘工作者的信赖, 并成功地应用于大地测量、工程测量、航空摄影测量、运载工具导航和管 制、地壳运动监测、工程变形监测、资源勘察、地球动力学等多种学科,从 而给测绘领域带来一场深刻的技术革命。

随着全球定位系统的不断改进,硬、软件的不断完善,应用领域正在不 断地开拓,目前已遍及国民经济各种部门,并开始逐步深入人们的日常生活。

GPS 的广泛应用 船舶远洋导航和进港引水 飞机航路引导和进场降落 汽车自主导航 地面车辆跟踪和城镇智能交通管理 智能运输系统(ITS) 车辆监控调度系统 时录

# GVN50/51 GPS语音导频模块

紧急救生

个人旅游及野外探险

个人通讯终端(与手机, PDA, 电子地图等集成一体)

电力, 邮电, 通讯等网络的时间同步

道路和管线等各种线路的巡检和放样

GIS 信息采集

正如人们所说:"GPS 的应用,仅受人们的想象力制约。"GPS 问世以来, 已充分显示了其在导航,定位领域的霸主地位。许多领域也由于 GPS 的出现 而产生革命性变化。目前,几乎全世界所有需要导航,定位的用户,都被 GPS 的高精度,全天候,全球覆盖,方便灵活和优质价廉所吸引。

常见名词含义

定位: GPS 接收机通过接收卫星数据, 解算出当前所处的位置。

- 导航: GPS 接收机根据当前位置和目的地的位置,实时的计算出目的 地的方位、距离和预计到达时间等信息,从而引导使用者向目 的地行进。
- 航点: GPS 接收机中所有用户自行存储的位置点,都可以称为航点。
- 航线:依次经过若干航点的由使用者自行编辑的行进路线。
- 航迹:使用者已经行进过路线的轨迹。航迹是以点的形式储存在 GPS 接收机中的,我们称为航迹点。

# 附录C:常见问题及解决方法

| 故障现象                                                  | 故障原因                             | 解决办法                            |
|-------------------------------------------------------|----------------------------------|---------------------------------|
| 收 不 到 卫 星 或 收 到 的 卫<br>星 很 少 , 信 号 弱 , 不 能 定<br>位 导 航 | 天线没有正对天空                         | 重新安装天线,使天线上面<br>正对天空            |
|                                                       | 天线周围或上方有高大<br>建筑物或树木遮挡信号         | 将车辆移至开阔地带或躲开<br>树木遮挡            |
|                                                       | 主机或天线附近有电磁<br>辐射干扰               | 将天线或主机远离干扰源或<br>采取屏蔽措施          |
| 不能进入推航状态                                              | 主机没有位置信息或没<br>有定过位               | 将车辆移至可见开阔天空的<br>地带定过位后即可        |
| 推航状态时速度信息不正<br>确(与车辆速度表不一致)                           | 主机第一次使用时,会对<br>速度脉冲进行校准          | 车辆行驶一段时间以后,即<br>恢复正常            |
|                                                       | 车辆速度脉冲波形与主<br>机设置不一致             | 更改设置中里程表速度脉冲<br>选项              |
| 推航状态下显示转弯角度<br>或方向与实际情况不符                             | 主 机 安 装 不 水 平 或 没 有<br>与 车 身 平 行 | 请安装人员调整主机安装位<br>置及角度            |
| 开机后没有显示地图画面                                           | 显示器信号设置不正确                       | 按屏幕上或显示器上的 source 按<br>钮调整至导航画面 |
|                                                       | 主机没有加电或没有正<br>常工作                | 检查车辆供电系统或请专业<br>人员检修            |
| 显示器显示正常,能正常<br>定位导航,但遥控器部分<br>按键失效                    | "安全模式"打开                         | 关闭"安全模式"                        |
|                                                       | 遥控器电池耗尽                          | 更换遥控器电池                         |
| 开机后显示地图数据无效                                           | 主机内没有插入图卡或没有插好                   | 重新插入地图卡                         |

时录

52

\_\_\_\_

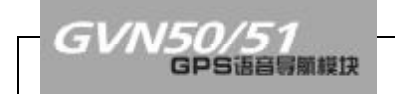

#### 附录D:声明事项

! 声明:全球卫星定位系统(GPS)是由美国政府所控制的,也是由美国政府来保证其精确度以及进行维护的。如果该系统进行改动,将会影响所有 GPS 设备的精度和性能。虽然 GVN50/51 是一种精密的电子导航辅助设备 (NAVAID),任何的 NAVAID 都可能被误用或者误解,而变得不安全。

! 声明: 对于机动车操作来说,驾驶员有责任保证他或她的机动车运 行在一种安全方式下,在任何时候任何条件下都要保持全面的监督,永远 不要因 GVN50/51 而分散精力,忽视安全驾驶。开车时操控 GVN50/51 是危 险的,将有可能导致车祸。

! 声明:对于机动车应用来说,GVN50/51的使用者要保护好GPS主机, 使其不至于在交通事故中带来损害和人员伤害。不要将GVN50/51安装到安 全气囊的面板上,或者其它可能在事故或碰撞中导致司机和乘客受影响的 地方。GARMIN 所提供的安装硬件不保证能够防治碰撞损坏或者其它后果。

! 声明: GPS 接收机运行时,接收并解码由卫星广播的低功率无线电信号。如果其它无线电设备或者电子设备在 GPS 接收机的附近使用,将有可能产生电磁干扰(EMI),影响接收机的接收和解码工作。在此种情况下,只有通过关闭干扰源或者将 GPS 接收机移开,才可以减少或者消除干扰。